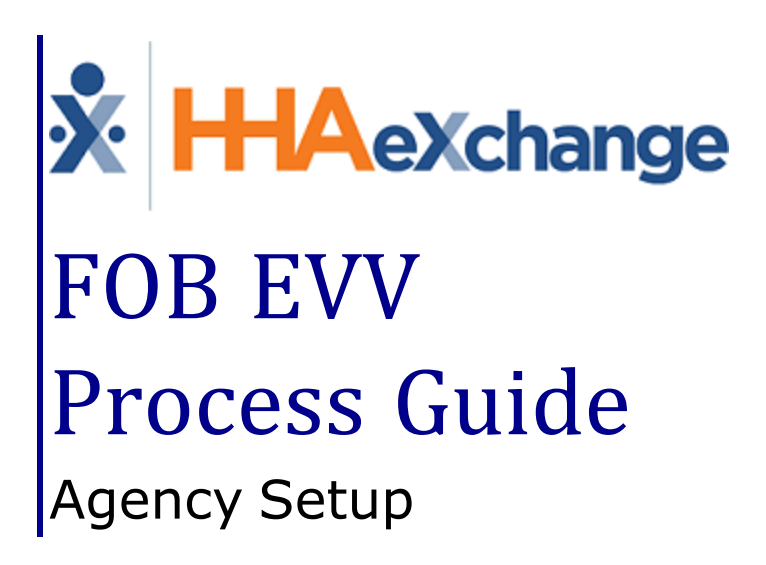

### Contents

| FOB                                   | 1  |
|---------------------------------------|----|
| Overview                              | 1  |
| HHAX System Key Terms and Definitions | 2  |
| HHAX Texas Terms and Definitions      | 3  |
| Setting up an FOB                     | 6  |
| The FOB Device                        | 6  |
| FOB Seal ID                           | 6  |
| Assigning the FOB                     | 7  |
| Disconnecting a Patient from an FOB   | 8  |
| FOB: Additional Setup Notes           | 9  |
| Linked/Mutual Cases                   | 9  |
| FOB Registered to a Different Patient | 9  |
| Inactive FOB Message                  | 9  |
| Call Maintenance                      | .1 |

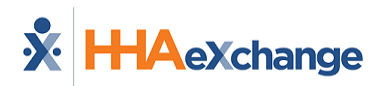

## FOB

#### **Overview**

This category covers the **Fixed Object (FOB)** functionality in the HHAeXchange (HHAX) system. An FOB is a small device, sometimes called an Alternative Device, used for Electronic Visit Verification (EVV).

The FOB produces codes that identify the date and time service delivery begins and ends. Caregivers must enter codes from the FOB into the EVV system before they expire (seven days from the date of the visit) by calling a toll-free number or using the HHAX Mobile App.

The following items are required to use EVV:

- FOB **Passcode** (an 8-digit number sequence) providing HHAX with the exact date and time an EVV is generated.
- FOB **Device ID**, a unique identification number specifying the device that produced the passcode.

Please direct any questions, thoughts, or concerns regarding the content herein to <u>HHAeXchange Client</u> <u>Support</u>.

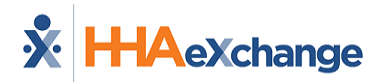

## **HHAX System Key Terms and Definitions**

The following provides basic definition of HHAX System key terms applicable throughout the document.

| Term      | Definition                                                                                  |
|-----------|---------------------------------------------------------------------------------------------|
| Patient   | Refers to the Member, Consumer, or Recipient. The <b>Patient</b> is the person receiving    |
| Fatient   | services.                                                                                   |
| Carogivor | Refers to the Aide, Homecare Aide, Homecare Worker, or Worker. The <b>Caregiver</b> is the  |
| Caregiver | person providing services.                                                                  |
| Provider  | Refers to the Agency or organization coordinating services.                                 |
|           | Refers to the Managed Care Organization (MCO), Contract, or Health and Human                |
| Payer     | Services (HHS). The <b>Payer</b> is the organization that manages patient Medicaid benefits |
|           | and claims payments.                                                                        |
| ННАХ      | Abbreviation for HHAeXchange.                                                               |
| UPR       | Acronym for Universal Patient Record (Linked Contract Patient)                              |

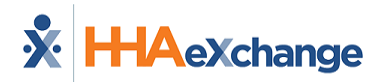

## **HHAX Texas Terms and Definitions**

The following table lists terms used in the HHAeXchange system and cross references them to terms and definitions used in EVV policy in Texas.

\*Terms marked with an asterisk can be configured in the HHAX system.

| HHAX Term                          | Texas Term                                                          | Definition                                                                                                    |  |  |  |
|------------------------------------|---------------------------------------------------------------------|----------------------------------------------------------------------------------------------------|--|--|--|
| Billable Hours<br>(Adjusted Hours) | Bill Hours                                                          | The EVV system calculates Bill Hours by subtracting the Bil<br>Time In from Bill Time Out and rounding to the nearest<br>quarter hour increment. Bill Hours represents the hours to<br>be billed                                                |  |  |  |
| *Caregiver                         | Service Provider or<br>Consumer Directed<br>Services (CDS) Employee | Service Provider: Person who provides an EVV service to a<br>Member and is employed by or contracted with a Program<br>Provider.<br>CDS Employee: Person who provides an EVV service to a<br>Member and is employed by a CDS Employer.          |  |  |  |
| Confirmed Visit                    | EVV Visit Transaction                                               | Record generated by an EVV system that contains data<br>elements for an EVV visit. Data elements include service<br>authorization data, member data, service provider data,<br>program provider or FMSA data, and EVV service delivery<br>data. |  |  |  |
|                                    | Consumer Directed Ser-<br>vices (CDS) Employer                      | Member or legally authorized representative (LAR) who<br>chooses to participate in the CDS option and is responsible<br>for hiring and retaining a service provider to deliver a Medi-<br>caid service.                                         |  |  |  |
| Duty                               | Task                                                                | Activities of Daily Living that can be recorded as having been performed or refused during a visit.                                                                                                    |  |  |  |
| EVV Call In                        | EVV Clock In                                                        | Time captured by the EVV system from the electronic<br>verification method (home phone landline, alternative<br>methods/devices, mobile method) that the service<br>provider used to indicate the beginning of a service<br>delivery visit.     |  |  |  |
| EVV Call Out                       | EVV Clock Out                                                       | Time captured by the EVV system from the electronic verification method (home phone landline, alternative methods/devices, mobile method) that the service provider used to indicate the end of a service delivery visit.                       |  |  |  |
| Fixed Object<br>(FOB)              | Alternative Device                                                  | An HHSC-approved electronic device that allows a service provider or CDS employee to clock in and clock out of the EVV system from the member's home.                                                                                           |  |  |  |
| ННАХ                               | HHAeXchange                                                         | Acronym for HHAeXchange.                                                                                                    |  |  |  |
| Manual Visit<br>Confirmation       | Manually Entered Visit                                              | A visit transaction manually entered into the EVV system when the service provider or CDS employee fails to clock in                                                                                                    |  |  |  |

### The Enterprise System

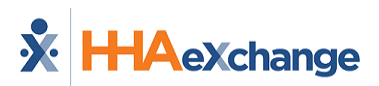

| HHAX Term      | Texas Term                | Definition                                                  |  |  |  |
|----------------|---------------------------|-------------------------------------------------------------|--|--|--|
|                |                           | or out of the EVV system or an HHSC-approved clock in or    |  |  |  |
|                |                           | clock out method is not available.                          |  |  |  |
|                |                           | Clocking in and out of the EVV system in the home or        |  |  |  |
| Mobile         | Mobile Method             | community using an HHAX-provided application on a smart     |  |  |  |
| verification   |                           | phone or other mobile device with Internet connectivity.    |  |  |  |
|                |                           | A separate branch office, under the same or a different     |  |  |  |
| Office         | Business Unit/Branch      | National Provider Identifier (NPI), associated with the     |  |  |  |
|                |                           | same Provider Agency.                                       |  |  |  |
| Desseeds       | Alternative Device Code   | Code generated by the FOB and entered by the service pro-   |  |  |  |
| Passcoue       | or Token number           | vider or CDS employee to validate the visit.                |  |  |  |
| *Detiont       | Marahar                   | Person eligible to receive Medicaid services requiring the  |  |  |  |
| Patient        | wennber                   | use of EVV.                                                 |  |  |  |
| Dian Cada      | Daver Dlan Cada           | Code to identify a specific payer (HHSC or managed care     |  |  |  |
| Plan Code      | Payer Plan Code           | organization)                                               |  |  |  |
|                |                           | Program provider: Entity that contracts with HHSC or a      |  |  |  |
|                | Program Provider or       | managed care organization (MCO) to provide an EVV           |  |  |  |
| *Provider/     | Financial Management      | service.                                                    |  |  |  |
| Agency         | Services Agency (FMSA)    |                                                             |  |  |  |
|                |                           | FMSA: Entity that contracts with HHSC or an MCO to          |  |  |  |
|                |                           | provide financial management services to a CDS employer.    |  |  |  |
|                |                           | Reason Code Numbers represent the overall issue for the     |  |  |  |
|                |                           | need to complete visit maintenance. Reason Code             |  |  |  |
|                | EVV Reason Code           | Descriptions provide more detail about why visit            |  |  |  |
| New Reason     | Number and Description    | maintenance was completed on an EVV visit transaction.      |  |  |  |
|                |                           | In HHAV coloct the Reason Code Number and Description       |  |  |  |
|                |                           | from the New Reason list                                    |  |  |  |
|                |                           | Person designated by the CDS amployer (member or            |  |  |  |
| Poprocontativo | Designated                | Legally Authorized Penrecentative) to assist or perform     |  |  |  |
| Representative | Representative (DR)       | CDS and EVV responsibilities in the CDS ontion              |  |  |  |
|                |                           | Linique number assigned to a program provider or EMSA       |  |  |  |
|                |                           | instead of a National Provider Identifier (NPI) number. The |  |  |  |
| Secondary      | API (Atypical Provider    | Centers for Medicare and Medicaid Services (CMS) defines    |  |  |  |
| Identifier     | ldentifier)               | atypical program providers as a program provider or EMSA    |  |  |  |
|                |                           | that does not provide healthcare.                           |  |  |  |
|                | Healthcare Common         | A collection of codes that represent procedures and         |  |  |  |
|                | Procedure Coding          | services provided to individuals, based on the American     |  |  |  |
| Service Code   | System (HCPCS) +          | Medical Association's Current Procedural Terminology        |  |  |  |
|                | Modifier                  | (CPT).                                                      |  |  |  |
|                |                           | l ocation where EVV services were provided. Valid values    |  |  |  |
| Service        | Service Delivery Location | are Member Home, Family Home, Neighbor Home, and            |  |  |  |
| Location       |                           | Community.                                                  |  |  |  |
|                |                           | Time elapsed between the time the service provider          |  |  |  |
| Shift          | Visit                     | clocked in for service delivery using an HHSC-approved      |  |  |  |
|                |                           | , 5                                                         |  |  |  |

### The Enterprise System

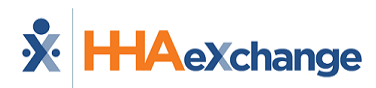

| HHAX Term       | Texas Term    | Definition                                                 |  |  |  |  |
|-----------------|---------------|------------------------------------------------------------|--|--|--|--|
|                 |               | method and the time the service provider clocked out for   |  |  |  |  |
|                 |               | service delivery using an HHSC-approved method.            |  |  |  |  |
| UPR             |               | Universal Patient Record (Linked Contract Patient)         |  |  |  |  |
|                 |               | Time the service provider clocked in for service delivery  |  |  |  |  |
| Visit Time In   | Bill Time In  | using an HHSC-approved clock-in method (auto-populated     |  |  |  |  |
|                 |               | from the EVV Clock In when present on the visit).          |  |  |  |  |
|                 |               | Time the service provider clocked out for service delivery |  |  |  |  |
| Vicit Timo Out  | Bill Time Out | using an HHSC-approved clock-out method (auto-             |  |  |  |  |
| visit fille Out |               | populated from the EVV Clock Out when present on the       |  |  |  |  |
|                 |               | visit).                                                    |  |  |  |  |

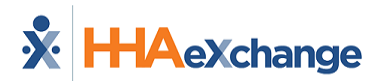

### Setting up an FOB

FOB setup involves assigning the device to a specific Patient and, optionally, physically anchoring it in their home. Assigning the FOB to a Patient allows HHAX to authenticate EVV placed using the device and affixing it in the Patient's home ensures that a Caregiver cannot place fraudulent EVV.

**Note:** Be sure to ask the Patient where to place the FOB device in the home.

#### **The FOB Device**

The **FOB Device ID** is registered directly on the device (as illustrated on the image). The window provides the digital code that the Caregiver enters to Clock-In and Out from the Patient's home. This digital code changes every 30 seconds.

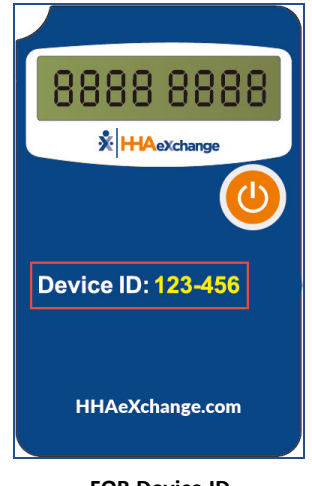

FOB Device ID

### **FOB Seal ID**

The **FOB Seal ID** is the identification number on the seal used to anchor the device in a Patient's home. This ID is for reference purposes only allowing Agencies to run internal audits to ensure that the seal ID on file matches the one found in the Patient's home.

**Note:** Anchoring the FOB in the Patient's home is not a requirement in the State of Texas, but under Texas EVV policy, the service provider must only use the FOB in the Patient's home.

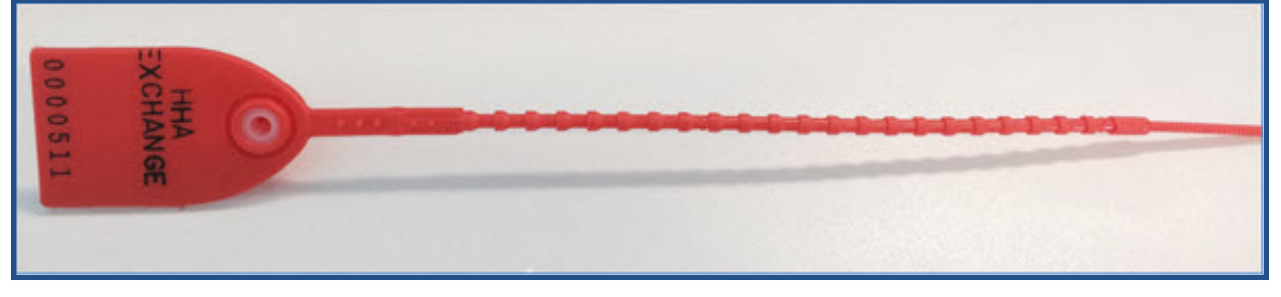

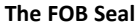

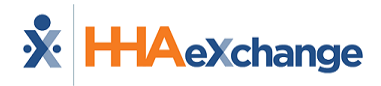

### **Assigning the FOB**

Complete the following steps to assign an FOB to a Patient Profile.

| Step | Action                                                                                                    |  |  |  |  |  |  |  |
|------|----------------------------------------------------------------------------------------------------|--|--|--|--|--|--|--|
| 1    | Navigate to the desired Patient's Profile and select the <b>General</b> page.                                                                                                    |  |  |  |  |  |  |  |
| 2    | On the <b>General</b> page, click the <i>Edit</i> button.                                                                                                    |  |  |  |  |  |  |  |
|      | Select the <b>Enable FOB Confirmation</b> checkbox. The <b>FOB Device ID</b> and <b>FOB Seal ID</b> fields become available. Complete these fields with the provided numbers on the devices (covered in the previous section). |  |  |  |  |  |  |  |
| 3    | Edit General   EVV Required   Change will take effect on the following day   Disable automatic visit creation based on EVV confirmation   Enable FOB confirmation                                                              |  |  |  |  |  |  |  |
|      | FOB Device ID FOB Seal ID                                                                                                    |  |  |  |  |  |  |  |
|      | 123456 654987<br>FOB Location<br>Select                                                                                                    |  |  |  |  |  |  |  |
|      | Patient Profile: General Page - Enable FOB Confirmation                                                                                                    |  |  |  |  |  |  |  |
| 4    | Click the <i>Save</i> button to register to the Patient.                                                                                                    |  |  |  |  |  |  |  |

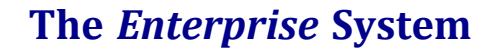

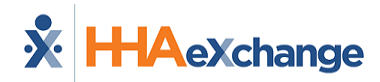

### **Disconnecting a Patient from an FOB**

Complete the following steps to disconnect a Patient Profile from an FOB.

| Step | Action                                                                                                    |  |  |  |  |  |  |  |
|------|----------------------------------------------------------------------------------------------------|--|--|--|--|--|--|--|
| 1    | Navigate to the Patient's Profile and select the <b>General</b> page.                                                                                                    |  |  |  |  |  |  |  |
| 2    | On the <b>General</b> page, click the <i>Edit</i> button.                                                                                                    |  |  |  |  |  |  |  |
|      | Click to deselect the Enable FOB Confirmation checkbox.                                                                                                    |  |  |  |  |  |  |  |
| 3    | Edit General   EVV Required   Charge will take effect on the following day   Disable automatic visit creation based on EVV confirmation   Enable FOB confirmation   FOB Device ID FOB Seal ID   123456 654987   FOB Location Image: Confirmation   Select Image: Confirmation   Patient Profile: General Page - Deselect Enable FOB Confirmation   FOB Device ID, FOB Seal ID, and FOB Location are removed from view. |  |  |  |  |  |  |  |
| 4    | Click <i>Save</i> to complete the disconnection.                                                                                                    |  |  |  |  |  |  |  |

The FOB is now unassigned and can be assigned to a different Patient Profile.

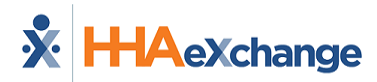

## **FOB: Additional Setup Notes**

There are a few additional steps and precautions when setting up a Patient with an FOB.

### Linked/Mutual Cases

For Linked and Mutual Cases, enter the FOB information for the Primary Patient.

Once entered, the following confirmation message populates.

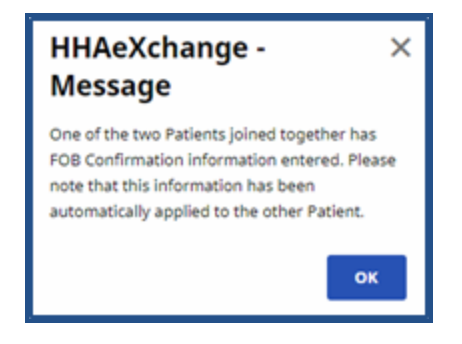

#### **FOB Registered to a Different Patient**

When attempting to register an FOB which is already associated with another Patient, a validation error message populated directing the user to disconnect the FOB from the first Patient before proceeding.

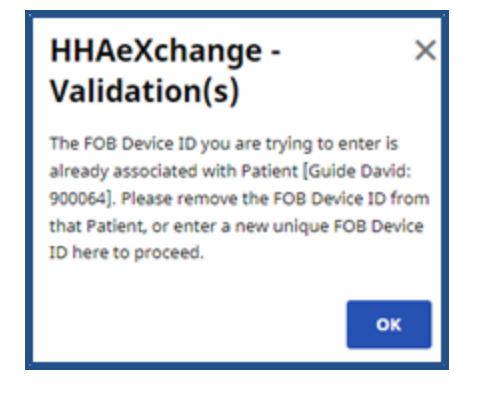

### **Inactive FOB Message**

If an error validation message stating that "The Device ID entered is not recognized as an active FOB..." (as illustrated in the image), contact the <u>HHAeXchange Technical Support</u> to link the FOB to the Agency.

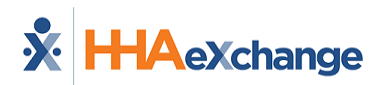

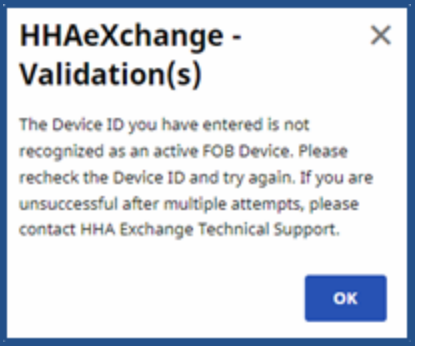

**Inactive FOB Message** 

A successful FOB EVV completed using the Mobile App displays a phone icon with time and date (in green) on the *Visit Info* tab. Hover over the phone icon to view FOB EVV data.

| Schedule         | Visit Info     | Billing Info | Verification |                      |                  |  |
|------------------|----------------|--------------|--------------|----------------------|------------------|--|
|                  |                |              |              |                      |                  |  |
| FOB ID<br>341570 |                | History      | ed.          | FOB ID<br>341570     | History          |  |
| Address          |                |              |              | Address              |                  |  |
| 1111 Cedar       | view Dr, AUSTI | N, TX, 78704 |              | 1111 Cedarview Dr, A | USTIN, TX, 78704 |  |
| Service Loo      | cation Type    |              |              | Service Location Ty  | pe               |  |
| Home             |                |              |              | Home                 |                  |  |
| Edit             |                |              | Ö            | Edit                 |                  |  |
| <b>Z</b> 2       |                |              |              | <b>2</b>             |                  |  |
| EVV Call In      | (2022          |              |              | EVV Call Out         |                  |  |
| 11:25 10/25      | 5/2023         |              |              | 11:53 10/25/2023     |                  |  |

FOB EVV placed via the Mobile App

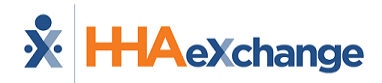

# **Call Maintenance**

FOB-based EVV issues are routed and sorted on the **Call Maintenance** tab of the Call Dashboard. There are three specific statuses associated with FOB confirmation issues, described in the table below.

| Status                                    | Description                                                                                                    |
|-------------------------------------------|----------------------------------------------------------------------------------------------------|
| Invalid FOB Passcode                      | The passcode entered at Clock In and/or Clock Out is not recognized by the system. This issue occurs if the Caregiver enters the code incorrectly. |
| Expired FOB Passcode                      | The passcode entered at Clock In and/or Clock Out has expired. All FOB passcodes expire 7 days after they are generated.                           |
| FOB Confirmation from<br>Inactive Patient | An FOB-based EVV was placed for a Patient listed as <i>Inactive</i> .                                                                              |

**Invalid** and **Expired FOB Passcode** cannot be linked to visits. The only course of action with these issues is to <u>*Reject*</u> the EVV. **FOB Confirmation from Inactive Patient**, can be linked if determined that the Patient was mistakenly listed as *Inactive*.

FOB-based EVV that end up on the **Call Maintenance** tab may have other statuses applied to them, such as **Call Out with No Call In** or **Potential In/Out Mistake**.

| Call Maintenance Calls (14) |                       |                                                  | \$                    | Reprocess        | Create Automatic Schedules | Legend           |                      |        |
|-----------------------------|-----------------------|--------------------------------------------------|-----------------------|------------------|----------------------------|------------------|----------------------|--------|
|                             | <u>Assign.</u><br>ID# | <u>Service</u><br><u>Provider</u><br><u>Code</u> | Service Provider Name | Office Name      | Si.<br>H                   | <u>Caller ID</u> | <u>Status</u>        | Action |
|                             | 100008                | 1008                                             | Freeman Jane 🛛 🛱      | UMA MS<br>Office | P)<br>5t                   | NA               | Invalid FOB Passcode | Reject |

FOB Status on Call Maintenance